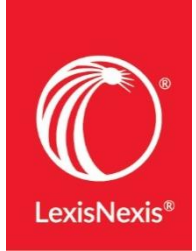

## **Attorney Interviewer Research**

In addition to researching the firm, you should also learn about your attorney interviewer as well. Research individual attorneys to learn about their cases, clients, publications and more.

Context

On the Research homepage, click on the square icon next to the Lexis+ tab at the top-left of the screen.

2. In the dropdown menu, select **Context**.

| Context                             | Lexis' Tax                  |
|-------------------------------------|-----------------------------|
| CourtLink (Dockets)                 | Litigation Profile Suite    |
| Interactive Citation<br>Workstation | Product Liability Navigator |
| Law 360                             | Public Records              |
| Law Schools                         | Total Patent One            |

C Lexis+

3. Select Attorney in the drop-down menu, and enter the Attorney's name (last name, first name).

| <br>🌔 Context |                                             | Client: -None- | History | Help  | More | 💎 5895 pts |
|---------------|---------------------------------------------|----------------|---------|-------|------|------------|
| Who woul      | d you like to analyze using lan             | nguage ana     | lytics  | 2     | _    |            |
| chesler, evan |                                             |                | Attor   | ney ~ | Q    |            |
| Attorneys     | Chesler, Evan (Cravath, Swaine & Moore LLP) |                |         |       |      |            |
|               |                                             |                |         | _     | _    |            |

4. Click the magnifying glass icon to pull back the attorney profile.

5. The **Overview** tab provides a high-level snapshot of the attorney's education & experience as well as graphs highlighting areas of expertise.

6. The **Arguments** tab pulls back court documents filed by the attorney. <u>TIP</u>: Use the timeline filter to narrow to the last 1-2 years to view the most recent representations.

7. The **Documents** tab will run a search across the entire research platform and will allow you to review documents relating to the attorney across all content categories.

| Context     Enter the name of an expert, an area of e     All                                                                   | ✓ Q. Client: -None- History Help More ♥ 5895 pts                                                                                                    |  |  |  |  |  |
|----------------------------------------------------------------------------------------------------|----------------------------------------------------------------------------------------------------|--|--|--|--|--|
| Evan R. Chesler           Cravath, Swaine & Moore LLP           Overview         Arguments                                      | 🖉 Link to this page 🎃 Create Report                                                                                                    |  |  |  |  |  |
| Website     https://www.cravath.com/people/evan-r-cheslechtml       Phone     212-474-1243       Email     echesler@cravath.com | Litigation Events by Areas of Law<br>(based on briefs, pleadings & motions)<br>Civil Procedure<br>Business & Compare<br>Criminal Law & Procedure<br>118<br>Partent law |  |  |  |  |  |
| Other Experience  Partner Cravath, Swaine & Moore LLP                                                                           | Contracts Law 90                                                                                                    |  |  |  |  |  |
| Education                                                                                                    | Litigation Events by Court<br>(based on briefs, pleadings & motions)                                                                                                   |  |  |  |  |  |

## You can also run a search for individual attorney interviewers directly on Lexis+ - this is a great way to learn about news publications and scholarly work!

- 1. On the Lexis+ Research homepage, type in the name of the attorney using this format: **first name /2 last name**. Run the search.
- 2. Review the News and Legal News content categories.
  - Change the **Sort By** order to **Newest-Oldest**, to pull the most recent articles to the top.
- 3. Review the Secondary Materials content category.
  - Under Content Type, narrow to Law Reviews & Journals
  - Search within Results using the author segment search by typing: author(first name /2 last name). This will pull back all publications that the attorney has contributed to or authored.
  - Use the **Timeline** filter or the **Sort By** drop-down menu to find the most recent publications.